# EVMS TECH INTEGRATION: BACKUP BROWSER FAVORITES & BOOKMARKS

You may want to export your favorites/bookmarks from whatever browser you use and save them to a cloud service like OneDrive so you can re-import them after your computer is reconfigured. These steps explain how to export your bookmarks as an HTML file and save them to OneDrive, and then import them from OneDrive to your new machine. We've included instructions for Chrome, Firefox and Edge.

# Chrome

### **Exporting Chrome bookmarks to OneDrive**

1. Open Google Chrome and click on the three dots in the upper right corner.

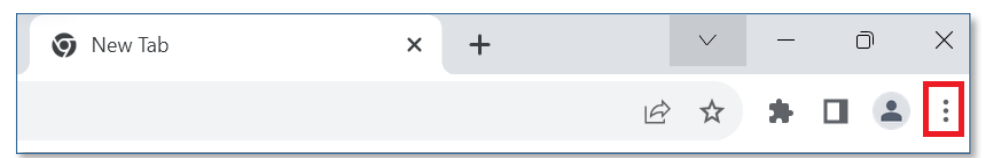

2. Hover over **Bookmarks**, then select **Bookmark manager**.

|    |                               |              | Downloads                            |        | Ctrl+J |
|----|-------------------------------|--------------|--------------------------------------|--------|--------|
|    | Rookmark this tab             | Ctrl I D     | Bookmarks                            |        | ►      |
|    | Bookmark all tabs             | Ctrl+Shift+D | Google Password Manage<br>Extensions | r New  | ×      |
|    | Show bookmarks bar            | Ctrl+Shift+B | Zoom –                               | 100% + | 53     |
|    | Bookmark manager              | Ctrl+Shift+O |                                      |        | CL L D |
| /_ | Import bookmarks and settings |              | Cast                                 |        | Ctri+P |

3. Click the three dots next to Bookmarks.

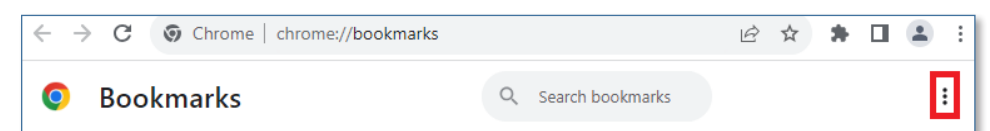

4. Click Export Bookmarks.

| Sort by name                       |
|------------------------------------|
| Add new bookmark<br>Add new folder |
| Import bookmarks                   |
| Export bookmarks                   |

# Information Technology Services

www.odu.edu/its 2 (757) 683-3192 itshelp@odu.edu 1100 Monarch Hall oduitshelp Yodu\_its 5. Select your OneDrive folder (with blue cloud icon), and click **New folder**.

| Save As                                                                                      |        |
|----------------------------------------------------------------------------------------------|--------|
| $\leftarrow$ $\rightarrow$ $\checkmark$ $\uparrow$ $\bigstar$ Aaron - Old Dominion Universit | у >    |
| Organize 👻 New folder                                                                        |        |
| > 🦱 Aaron - Old Dominion University                                                          | Name   |
|                                                                                              | Apps c |

#### 6. Name the new folder **Bookmarks**.

| ← → ∨ ↑ ▲ > Aaron - Old Dominion University > ∨ |                      |        |                    |             |  |  |  |
|-------------------------------------------------|----------------------|--------|--------------------|-------------|--|--|--|
| Organize 🔻 New folder                           | Organize  Vew folder |        |                    |             |  |  |  |
| > 📥 Aaron - Old Dominion University             | Name                 | Status | Date modified      | Туре        |  |  |  |
|                                                 | Apps                 | 0      | 5/26/2023 3:05 PM  | File folder |  |  |  |
| 📒 Desktop 📌                                     | Bookmarks            | Ø      | 9/18/2023 10:53 AM | File folder |  |  |  |

7. Rename the file **Chrome Bookmarks** and click **Save**.

| File name:    | Chrome Bookmarks |      | ~      |  |  |
|---------------|------------------|------|--------|--|--|
| Save as type: | HTML Document    |      |        |  |  |
| de Folders    |                  | Save | Cancel |  |  |

## Importing Chrome bookmarks from OneDrive

1. Open Google Chrome and click on the three dots in the upper right corner.

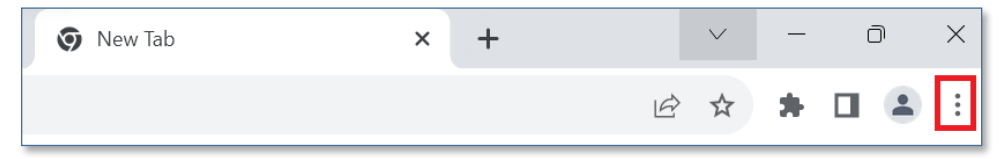

2. Hover over **Bookmarks**, then select **Import bookmarks and settings**.

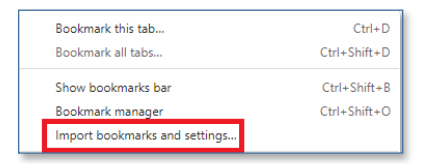

3. Click the settings drop-down and select **Bookmarks HTML File**.

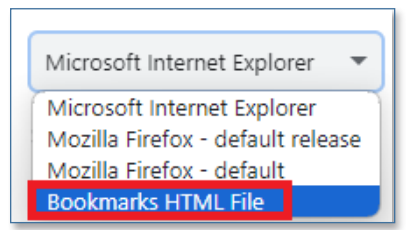

#### 4. Click **Choose File**.

| Import bookmarks and setting | s                  |
|------------------------------|--------------------|
| Bookmarks HTML File 🔹        |                    |
| Select items to import:      |                    |
| Favorites/Bookmarks          |                    |
|                              | Cancel Choose File |

5. Select the Chrome Bookmarks file from your OneDrive location, and click **Open**.

| Organize 👻 New folder               |                  |        |                    |                  |      | ≡                 | • 0 |      |
|-------------------------------------|------------------|--------|--------------------|------------------|------|-------------------|-----|------|
| > 📥 Aaron - Old Dominion University | Name             | Status | Date modified      | Туре             | Size |                   |     |      |
|                                     | Chrome Bookmarks | Ø      | 9/18/2023 10:59 AM | Microsoft Edge H | 9 KB |                   |     |      |
| I                                   |                  |        |                    |                  |      |                   |     |      |
| 🛩 💻 This PC                         |                  |        |                    |                  |      |                   |     |      |
| > 🏭 Local Disk (C:)                 |                  |        |                    |                  |      |                   |     |      |
| File name: Chrome Bookmark          | re .             |        |                    |                  |      | <br>HTML Document |     | ~    |
| circle booking                      |                  |        |                    |                  |      | <br>Open          | Car | ncel |

6. Your Chrome bookmarks should now be imported into Edge.

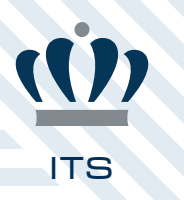

# **Firefox**

## **Exporting Firefox bookmarks to OneDrive**

1. Open Firefox and click the three lines at the top right.

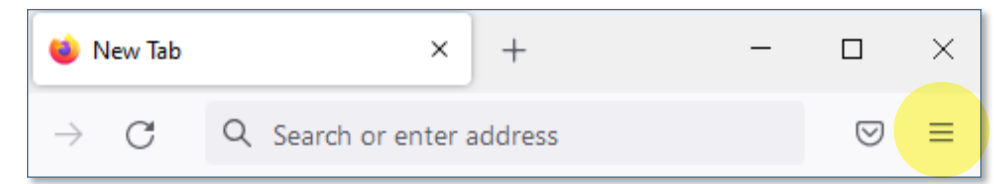

#### 2. Click Bookmarks.

| × +                | _ |                    | ×    |  |  |  |
|--------------------|---|--------------------|------|--|--|--|
| er address         |   | $\bigtriangledown$ | ≡    |  |  |  |
| Sync and save data |   | Sign I             | n    |  |  |  |
| New tab            |   | Cti                | ·l+T |  |  |  |
| New window         |   | Ctrl+N             |      |  |  |  |
| New private window |   | Ctrl+Shif          | t+P  |  |  |  |
| Bookmarks          |   |                    | >    |  |  |  |
| History            |   |                    | >    |  |  |  |

3. At the bottom, click **Manage bookmarks**.

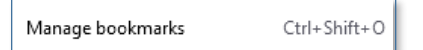

4. In the Library window, click **Import and Backup**, then select **Export Bookmarks to HTML**.

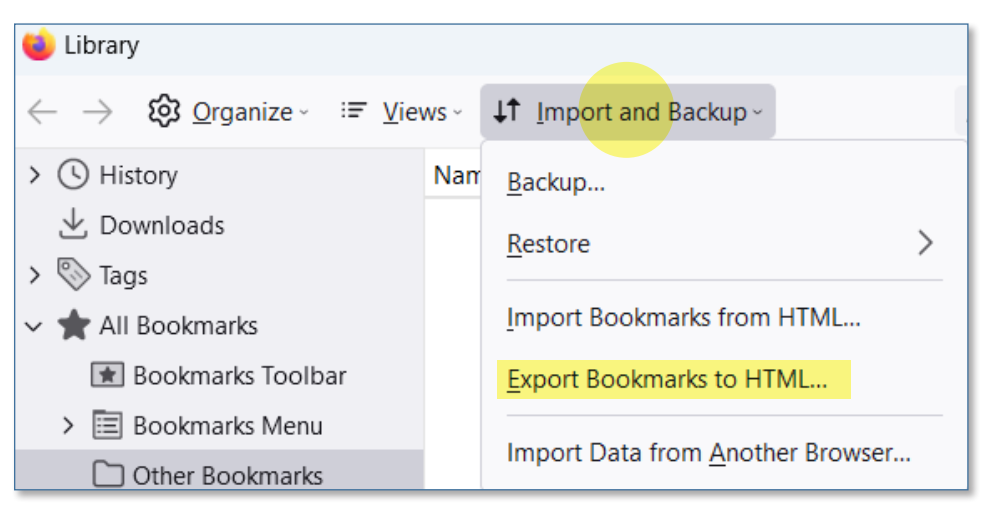

5. Select your OneDrive folder (with the blue cloud icon), and click **New Folder**.

| C Save As                                                                       |                     |
|---------------------------------------------------------------------------------|---------------------|
| $\leftarrow$ $\rightarrow$ $\checkmark$ $\uparrow$ $\bullet$ > Trisha Mae - Old | Dominion University |
| Organize 👻 New folder                                                           |                     |
| > 🥌 Trisha Mae - Old Dominion University                                        | Name                |
|                                                                                 | 🚞 Attachments       |

ITS

Backup Browser Favorites & Bookmarks

6. Name the new folder **Bookmarks**.

| $\leftarrow$ $\rightarrow$ $\checkmark$ $\uparrow$ $\bigstar$ > Trisha Mae - Old D | - Old Dominion University > V C Search Trisha Mae |        |                   |             |  |  |  |  |
|------------------------------------------------------------------------------------|---------------------------------------------------|--------|-------------------|-------------|--|--|--|--|
| Organize 🔻 New folder                                                              |                                                   |        |                   |             |  |  |  |  |
| > 🥚 Trisha Mae - Old Dominion University                                           | Name                                              | Status | Date modified     | Туре        |  |  |  |  |
|                                                                                    | Attachments                                       | ٥      | 3/21/2023 9:45 AM | File folder |  |  |  |  |
| 🔄 Desktop 🖈                                                                        | Bookmarks                                         | Ø      | 9/19/2023 8:36 AM | File folder |  |  |  |  |

7. Rename the file **Firefox Bookmarks** and click **Save**.

|               | FITETOX DOOKITIATKS |  |  |      |        | ~ |
|---------------|---------------------|--|--|------|--------|---|
| Save as type: | HTML Files          |  |  |      |        | ~ |
| e Folders     |                     |  |  | Save | Cancel |   |

## Importing Firefox bookmarks from OneDrive

1. Open Firefox and click the three lines at the top right.

| ۏ New Tab       | × + -                     |                    | × |
|-----------------|---------------------------|--------------------|---|
| $\rightarrow$ C | Q Search or enter address | $\bigtriangledown$ | ≡ |

#### 2. Click **Bookmarks**.

| +                  | - |                    | ×    |
|--------------------|---|--------------------|------|
| r address          |   | $\bigtriangledown$ | ≡    |
| Sync and save data |   | Sign I             | n    |
| New tab            |   | Ctr                | ·l+T |
| New window         |   | Ctrl               | +N   |
| New private window |   | Ctrl+Shif          | t+P  |
| Bookmarks          |   |                    | >    |
| History            |   |                    | >    |

3. At the bottom, click **Manage bookmarks**.

| Manage bookmarks | Ctrl+Shift+O |
|------------------|--------------|
|------------------|--------------|

4. In the Library window, click **Import and Backup**, then select **Import Bookmarks from HTML**.

| ڬ Library                                           |      |                                             |   |
|-----------------------------------------------------|------|---------------------------------------------|---|
| $\leftarrow$ $\rightarrow$ $ Organize \sim := View$ | ws ~ | <b>↓↑</b> Imp <mark>ort and</mark> Backup ~ |   |
| > 🕓 History                                         | Nam  | <u>B</u> ackup                              |   |
| 🕁 Downloads                                         |      | Restore                                     | > |
| > 📎 Tags                                            |      | <u></u>                                     | · |
| 🗸 🚖 All Bookmarks                                   |      | Import Bookmarks from HTML                  |   |
| 📧 Bookmarks Toolbar                                 |      | Export Bookmarks to HTML                    |   |
| > 🧮 Bookmarks Menu                                  |      | Inspert Data from Another Browner           |   |
| C Other Bookmarks                                   |      | Import Data from <u>A</u> nother Browser.   |   |

5. Select the Firefox Bookmarks file from your OneDrive location, and click **Open**.

| <b>O</b> Firefox bookmarks | $\odot$                          | 9/19/2023 9 |
|----------------------------|----------------------------------|-------------|
|                            |                                  |             |
|                            |                                  |             |
| Firefox bookmarks          | <ul> <li>✓ HTML Files</li> </ul> | ~           |
|                            | Open                             | Cancel      |

6. Your Firefox bookmarks should now be imported into Firefox.

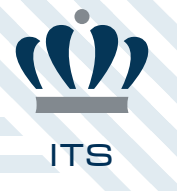

# **Microsoft Edge**

**Exporting Edge bookmarks to OneDrive** 

1. Open Microsoft Edge and click on the three dots in the upper right corner.

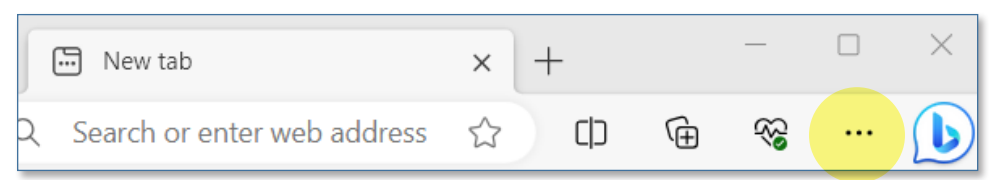

2. Select Favorites.

|          | ☆)                   | CD | Ē    | ~~      |   |
|----------|----------------------|----|------|---------|---|
|          | New tab              |    |      | Ctrl+   | т |
|          | New window           |    |      | Ctrl+   | N |
| La<br>La | New InPrivate window |    | Ctrl | +Shift+ | N |
|          | Zoom                 | -  | 100% | +       | 2 |
| દ'≡      | Favorites            |    | Ctrl | +Shift+ | 0 |
| 5        | History              |    |      | Ctrl+   | Н |

3. Click the three dots next to Favorites.

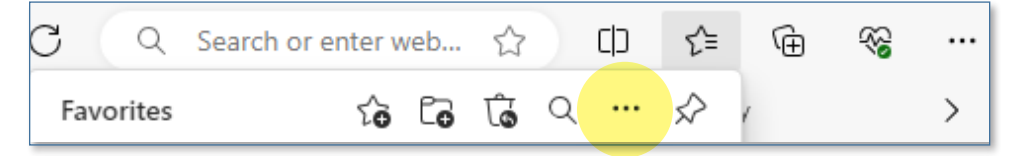

4. Click Export favorites.

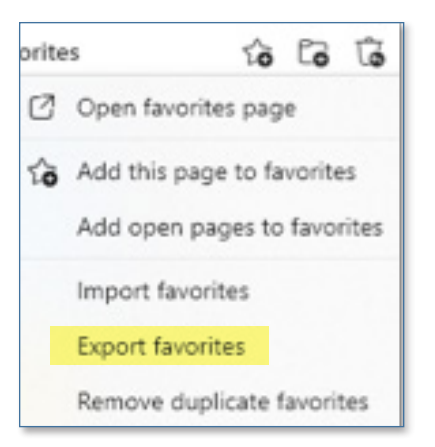

5. Select your OneDrive folder (with blue cloud icon), and click **New folder**.

| C Save As                                                                       |                       |
|---------------------------------------------------------------------------------|-----------------------|
| $\leftarrow$ $\rightarrow$ $\checkmark$ $\uparrow$ $\bullet$ > Trisha Mae - Ole | d Dominion University |
| Organize 👻 New folder                                                           |                       |
| > 🧢 Trisha Mae - Old Dominion University                                        | Name                  |
|                                                                                 | Attachments           |

6. Name the new folder **Bookmarks**.

| $\leftarrow$ $\rightarrow$ $\checkmark$ $\uparrow$ $\bullet$ > Trisha Mae - Old | Dominion University > |        | ~ C Search        | n Trisha Mae - ( |
|---------------------------------------------------------------------------------|-----------------------|--------|-------------------|------------------|
| Organize 🔻 New folder                                                           |                       |        |                   |                  |
| > 🦲 Trisha Mae - Old Dominion University                                        | Name                  | Status | Date modified     | Туре             |
|                                                                                 | Attachments           | ٥      | 3/21/2023 9:45 AM | File folder      |
| 🛄 Desktop 🖈                                                                     | Bookmarks             | Ø      | 9/19/2023 8:36 AM | File folder      |

7. Rename the file **Edge Bookmarks** and click **Save**.

| File name:    | Edge Bookmarks |    |     |        | ~      |
|---------------|----------------|----|-----|--------|--------|
| Save as type: | HTML Document  |    |     |        | $\sim$ |
| e Folders     |                | Sa | ave | Cancel |        |

### Importing Edge bookmarks from OneDrive

1. Open Microsoft Edge and click on the three dots in the upper right corner.

| 6 | New tab                     | × | +  |   | —  | ×     |
|---|-----------------------------|---|----|---|----|-------|
| 2 | Search or enter web address | ☆ | C) | Ē | ~~ | <br>b |

#### 2. Select Favorites.

|    | ☆)                   | C | Ē    | ~~~~~~~~~~~~~~~~~~~~~~~~~~~~~~~~~~~~~~~ |   |
|----|----------------------|---|------|-----------------------------------------|---|
|    | New tab              |   |      | Ctrl+                                   | т |
|    | New window           |   |      | Ctrl+                                   | N |
| L. | New InPrivate window |   | Ctrl | +Shift+                                 | N |
|    | Zoom                 | - | 100% | +                                       | 2 |
| €≡ | Favorites            |   | Ctrl | +Shift+                                 | 0 |
| 5  | History              |   |      | Ctrl+                                   | н |

3. Click the three dots next to Favorites.

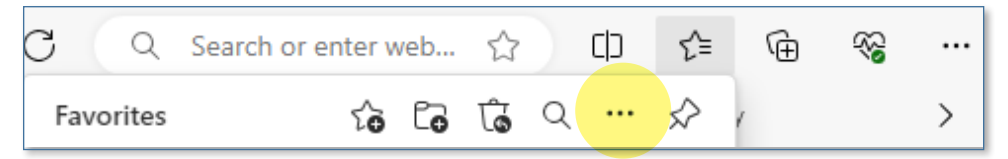

4. Click Import favorites.

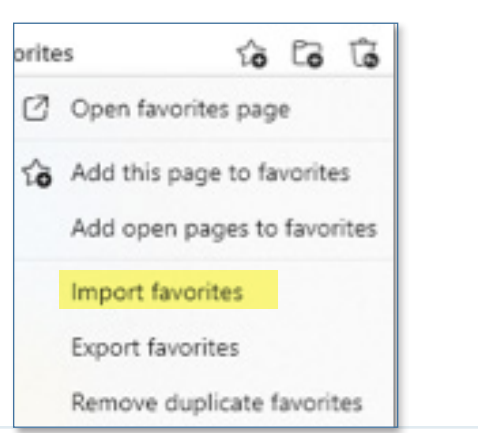

5. Under Import from other browsers, click Choose what to import.

| nport from other browsers                           |                                 |
|-----------------------------------------------------|---------------------------------|
| Import browser data now                             | Choose what to impor            |
| Import favorites, passwords, history, cookies and c | other browser data from another |

6. Under **Import from**, click the dropdown arrow, then select **Favorites or bookmarks HTML file**.

| mport from                       |        |
|----------------------------------|--------|
| Google Chrome                    | $\sim$ |
| Google Chrome                    |        |
| Microsoft Internet Explorer      |        |
| Favorites or bookmarks HTML file |        |
| Passwords CSV file               |        |

7. Check the box next to **Favorites or bookmarks**, then click **Choose file**.

| Import browser data                             |        |  |  |  |  |
|-------------------------------------------------|--------|--|--|--|--|
| Import from                                     |        |  |  |  |  |
| Favorites or bookmarks HTML file $\sim$         |        |  |  |  |  |
| Choose what to import<br>Favorites or bookmarks |        |  |  |  |  |
| Choose file                                     | Cancel |  |  |  |  |

8. Select the Edge Bookmarks file from your OneDrive location, and click **Open**.

|      | Name             | Status     | Date modified     |
|------|------------------|------------|-------------------|
| (    | 👂 Edge Bookmarks | 0          | 9/19/2023 8:42 AM |
|      |                  |            |                   |
| _    |                  |            |                   |
| e: E | dge Bookmarks    | → HTML Doc | ument 🗸           |
|      |                  | Open       | Cancel            |

9. Your Edge bookmarks should now be imported into Edge.

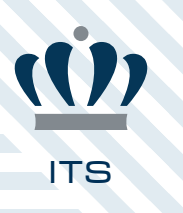